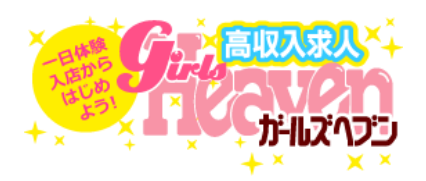

## ロコミ機能 2019年10月1日(木)リリース

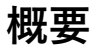

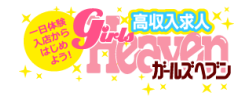

## 目的

①職場の先輩が直接良いところを書くことで求職者に安心感のある情報を提供する

②改善点を書いてもらい、改善策をしっかりと書くことで、現在働いている女の子の不満 を解消する

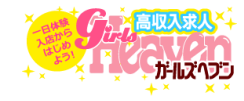

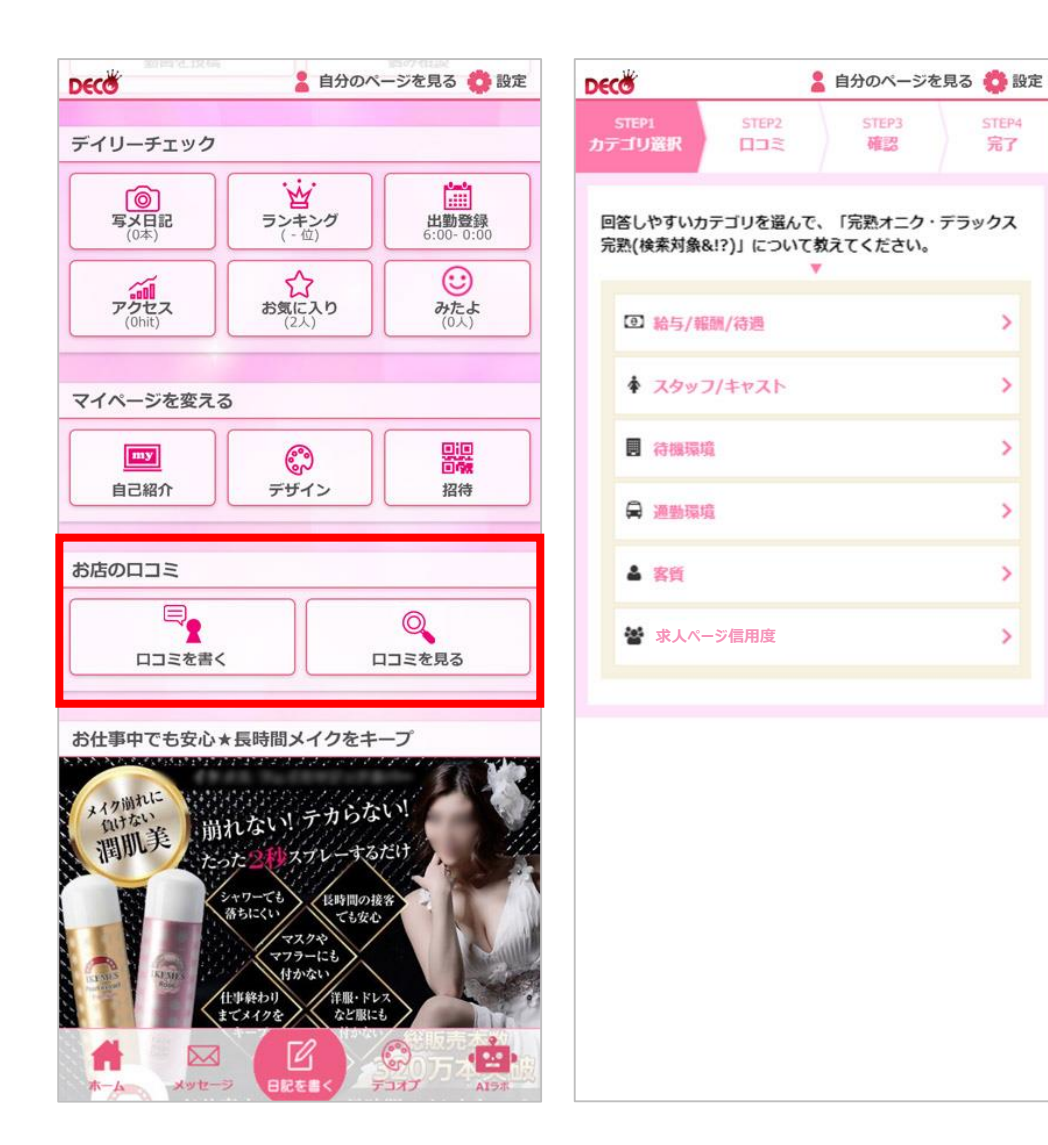

ガールズへブンの口コミ機能投稿 画面は、姫デコWEB版からのみ移 動することができます。

書くことができるのは姫デコWEB 版が紐づいている店舗のみですの で、なりすましなどが発生するこ とはありません。

完了

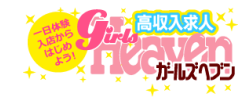

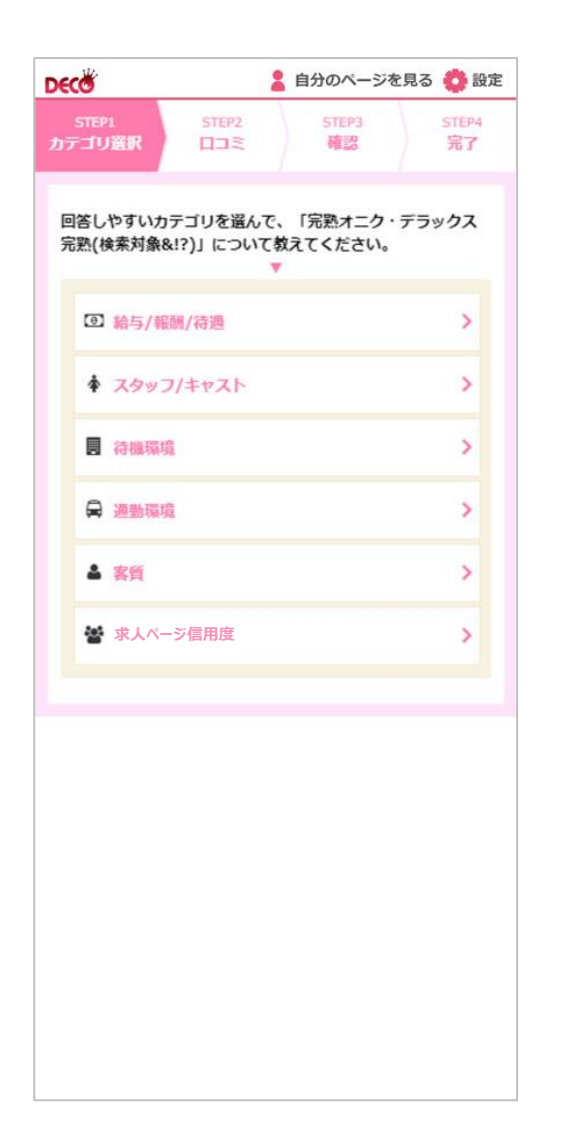

口コミは以下の6つのカテゴリについて書くことができます

- ・給与/報酬/待遇
- ・スタッフ/キャスト
- ・待機環境
- ・通勤環境
- ・客質
- ・求人ページ信用度

各カテゴリについて0~100点までの点数を選択し、良い点 と改善して欲しい点に分け、テキストを自由に入力するこ とが可能です。

口コミは何度も書くことができ、どの女の子が書いたかは 分かりません。

## 口コミ投稿画面

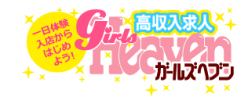

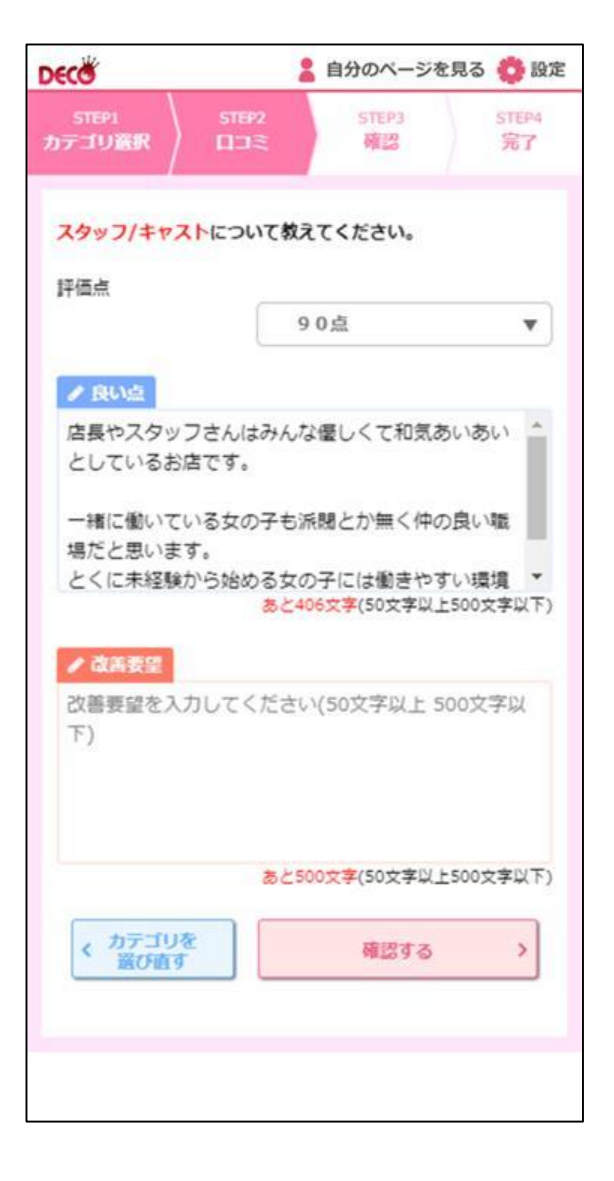

## 口コミは各項目に対して、その項目の点数、良い点、 改善して欲しい点についてかくことができます。 投稿後は修正することができません。

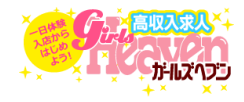

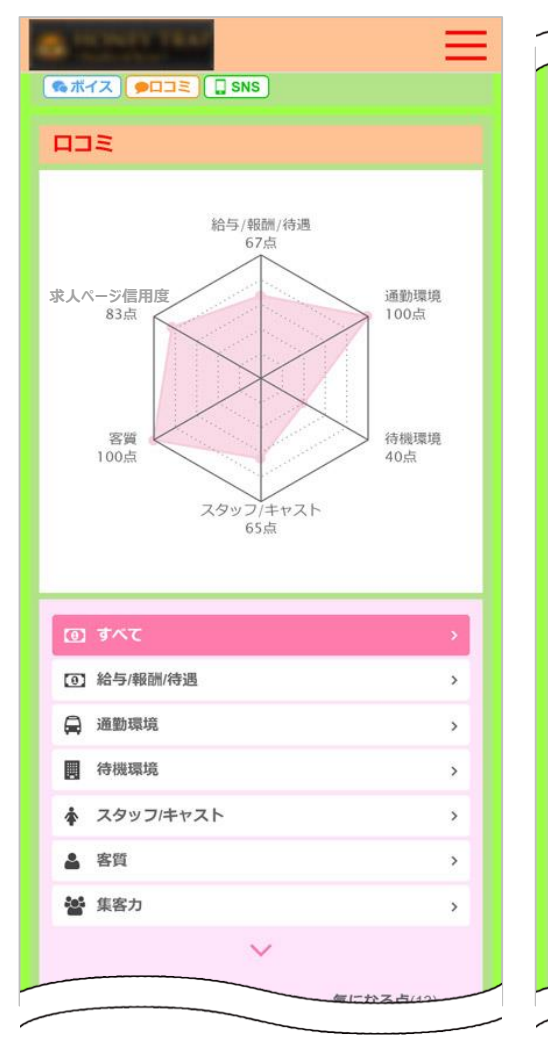

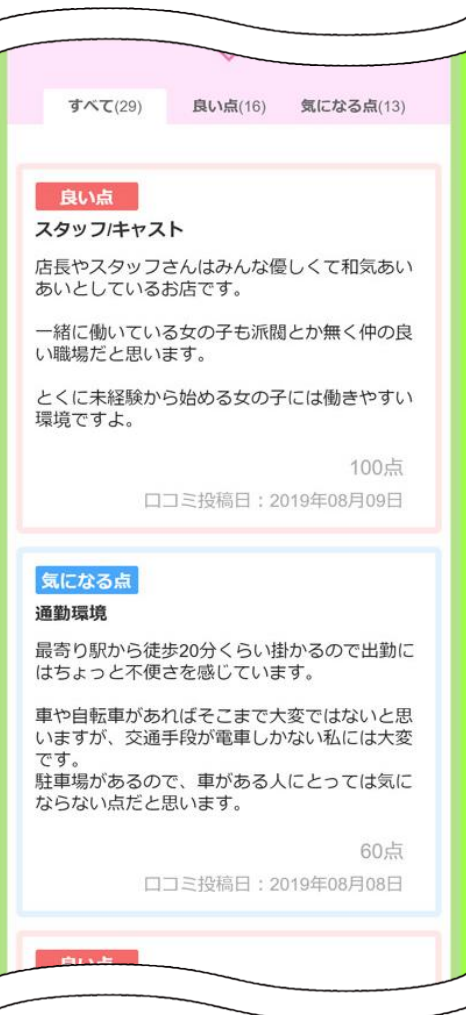

女の子が書いた口コミは、ガールズ 事務局で内容の確認後、お店管理画 面に表示されます。 お店管理画面に届いた際に通知を受 け取ることができます。 ※質問・応募の通知設定と共通です ※10/1以降のリリースになる場合が あります。

ロコミは、お店管理画面で表示に切 り替えることでフロントに表示され ます。

点数は表示した点数の平均点です。 ※口コミの内容を変更することはで きません。

また、各口コミに対して、返答を書 くことが可能です。

スマホメニュー表示個所

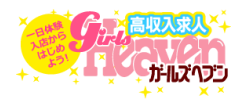

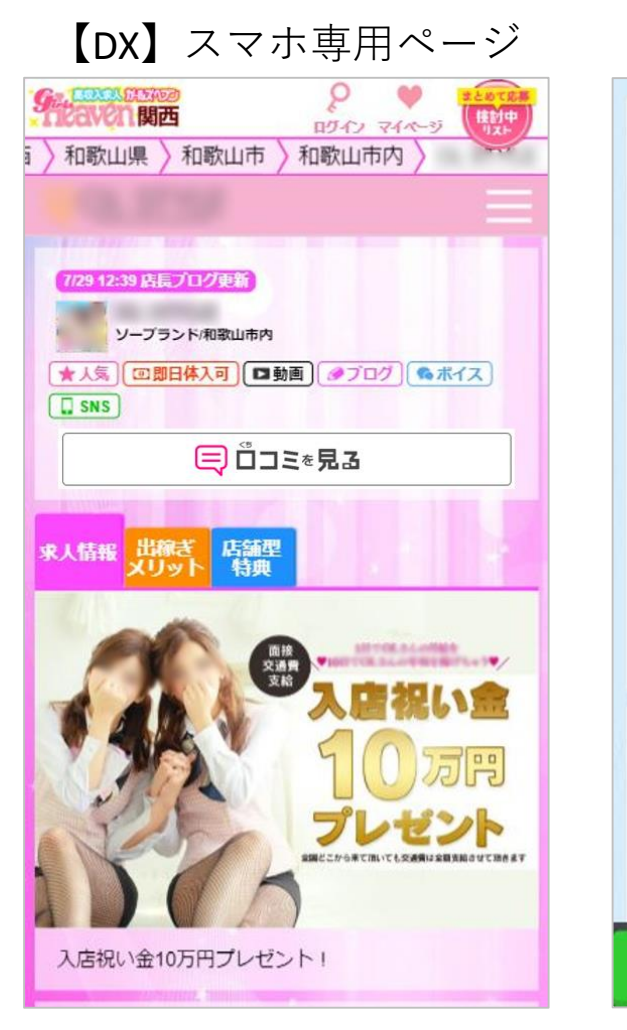

【DX】PCページ使用

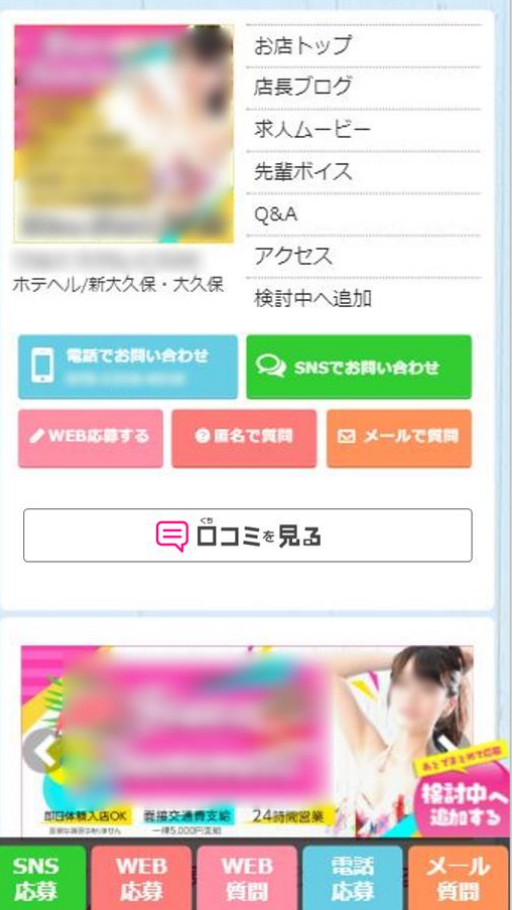

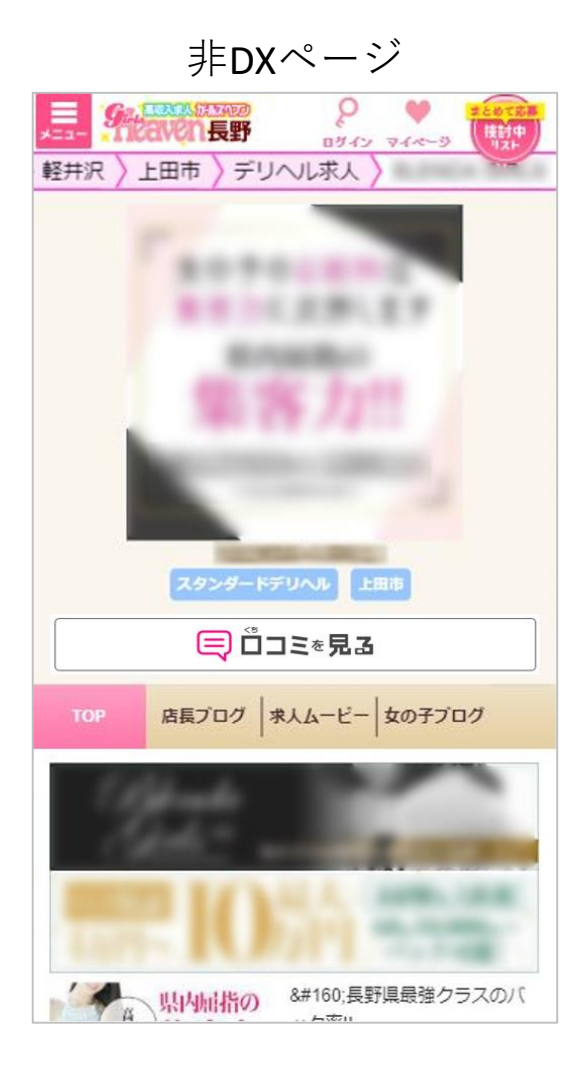

ファーストビューに導線設置。ハンバーガーメニューにも設置 口コミのメニューは非表示にすることはできません。

PCメニュー表示個所

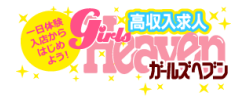

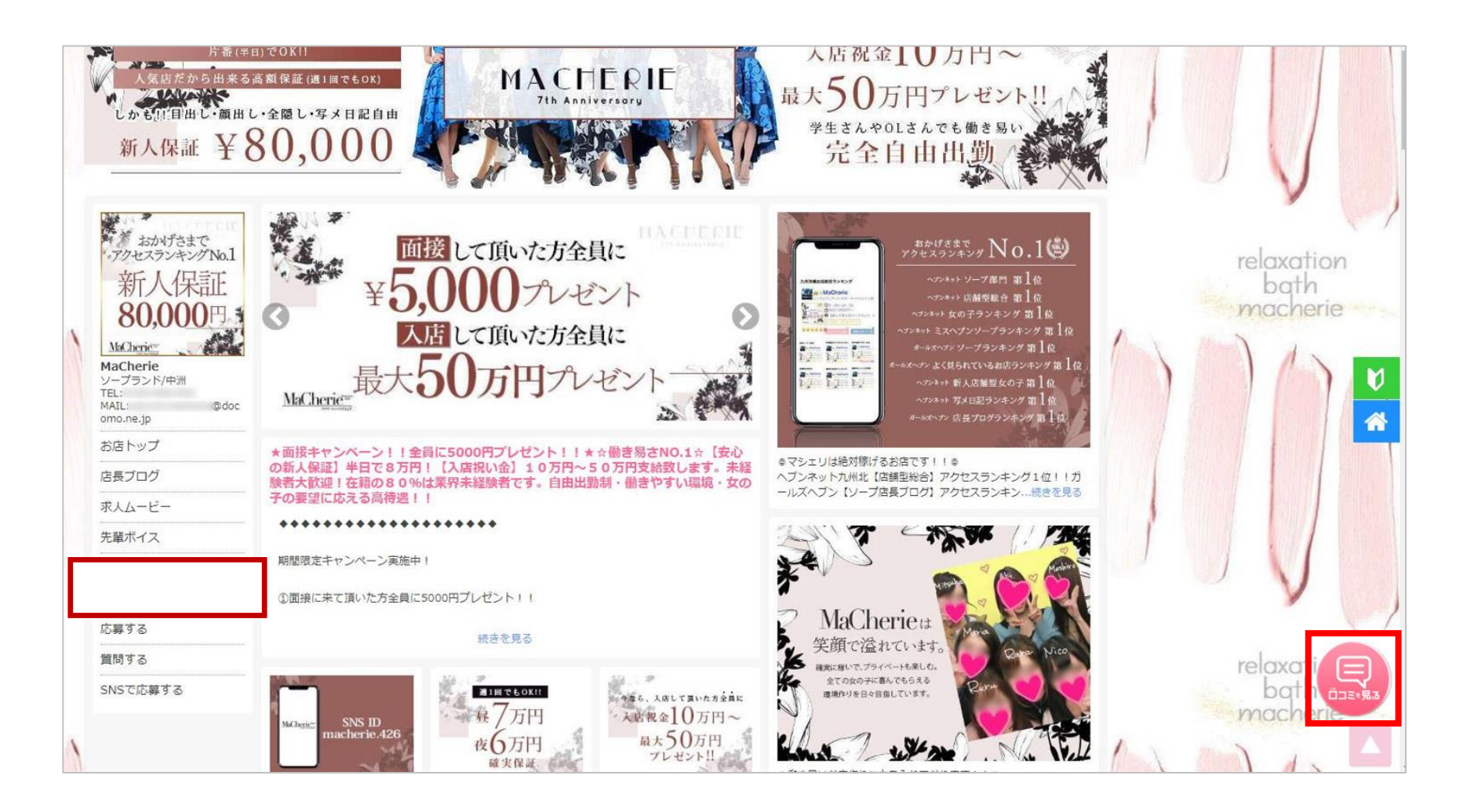

PCはページ右下やメニュー内に常設。 口コミのメニューは非表示にすることはできません。